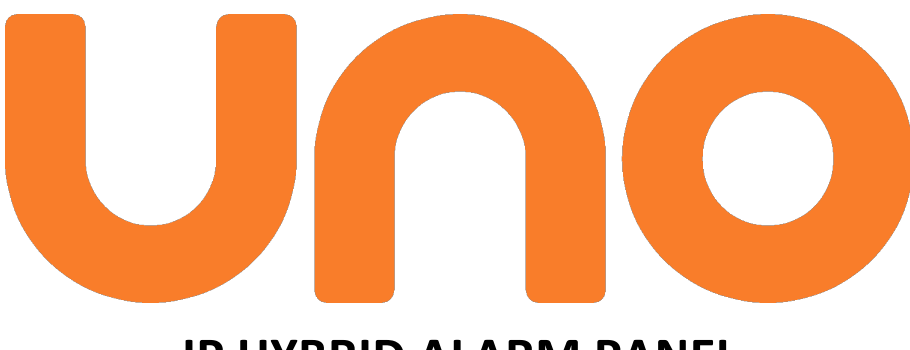

# **IP HYBRID ALARM PANEL**

# INSTALLATION AND PROGRAMMING GUIDE (PRELIMINARY)

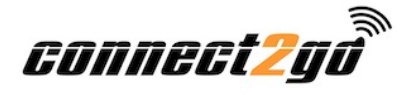

Revision Date: Sept 4, 2023

## **Table of Contents**

| YOUR DEALER ACCOUNT                    | 2  |
|----------------------------------------|----|
| ACTIVATING THE UNO PANEL               | 2  |
| CONNECTING THE UNO PANEL               | 3  |
| UNO PROGRAMMING OPTIONS                | 5  |
| ZONE PROGRAMMING SECTION               | 7  |
| Zone Definitions                       |    |
|                                        |    |
| User Programming Section               | 9  |
| FOB PROGRAMMING SECTION                | 9  |
| FOB Definitions                        |    |
| Options Programming Section            | 9  |
| Programmable Outputs                   |    |
| Timers                                 |    |
| General Setting Options                |    |
| ACCESSING UNO LOCALLY                  | 13 |
| TROUBLESHOOTING TIPS                   | 15 |
| ZONES/PROGRAMMABLE OUTPUTS NOT WORKING | 15 |
| Module is Offline with Servers         | 15 |

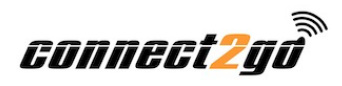

# UNO IP Hybrid Alarm Panel Installation and Programming Guide

This document outlines how to set up a new **UNO** IP Hybrid Alarm Panel.

# **Your Dealer Account**

Before doing anything please make sure you have a **Connect2Go Dealer Account**. If you do not have a **Connect2Go Dealer Account**, go to <u>www.connect2go.com</u>, and under the Dealer menu click **Become A Dealer**. After setting up your Dealer Account, you will then need to set up the customer and then add the UNO to their account. For a more complete description of adding new customers and enrolling systems on their account, just log into your dealer account and navigate to the Support -> Guides page and find the Step-by-Step Dealer Guide link or you can copy and paste the link below to go directly there.

https://www.myconnect2go.com/dapp/assets/media/guides/ProandCustomerAccountSetUpGuide.pdf

### Activating the UNO Panel

Before electrically connecting the Panel, you must activate it on your customer's account.

- 1. Login in to your Connect2Go Dealer Account.
- 2. Select the client for which you are activating the device.
- 3. Once in the client's account page, go to the **Devices Section** and Click **Add New Device**.
- 4. Click on Begin Activation.
- 5. Select UNO IP Alarm Panel from the drop-down list.
- 6. Enter the MAC address for the **UNO** panel. The MAC is a 12 Digit ID number starting with 001C. It consists of HEX digits so only the numbers 0-9 and the letters A-F are valid. The MAC is found on the **UNO** board and appears on the box that the **UNO** came in.
- 7. Give the **UNO** a name (e.g. House, Cottage).
- 8. Review the **Terms and Conditions** and check the box indicating you have read and agree to the **Terms and Conditions**.
- 9. Click **Next** and, if successful, a confirmation message will appear.

### **Connecting the UNO Panel**

Before installing the **UNO**, verify that you have activated it on the customer's account as to ensure that the module downloads any updates, and you can access the panel programming.

If the system is installed at a commercial site, ensure that the outbound UDP port 4021 and the outbound TCP port 4022 are not blocked on the network.

- 1. Refer to the **UNO wiring diagram (last page of this document)** for details on connecting power and peripherals.
- 2. Select your mounting arrangement. The UNO is designed to mount inside a standard DSC or Honeywell enclosure. Keep in mind that the UNO8 expansion modules have the same mounting-hole pattern as a typical DSC zone expander and can mount on the sides of the DSC enclosure. They can also be stacked on each other.
- 3. Install expansion modules, (if applicable). Using the included board-to-board standoffs or the standard canto-board standoffs, and the 4-wire expansion cable. Connect each module to the UNO panel in a *daisy-chain* fashion. The order of modules in the chain does not matter. The zone range of each expander is selected using the H7 jumper block on the UNO8. The diagram below shows three UNO8 expanders, forming a 32 zone, 8 programmable-output UNO system.

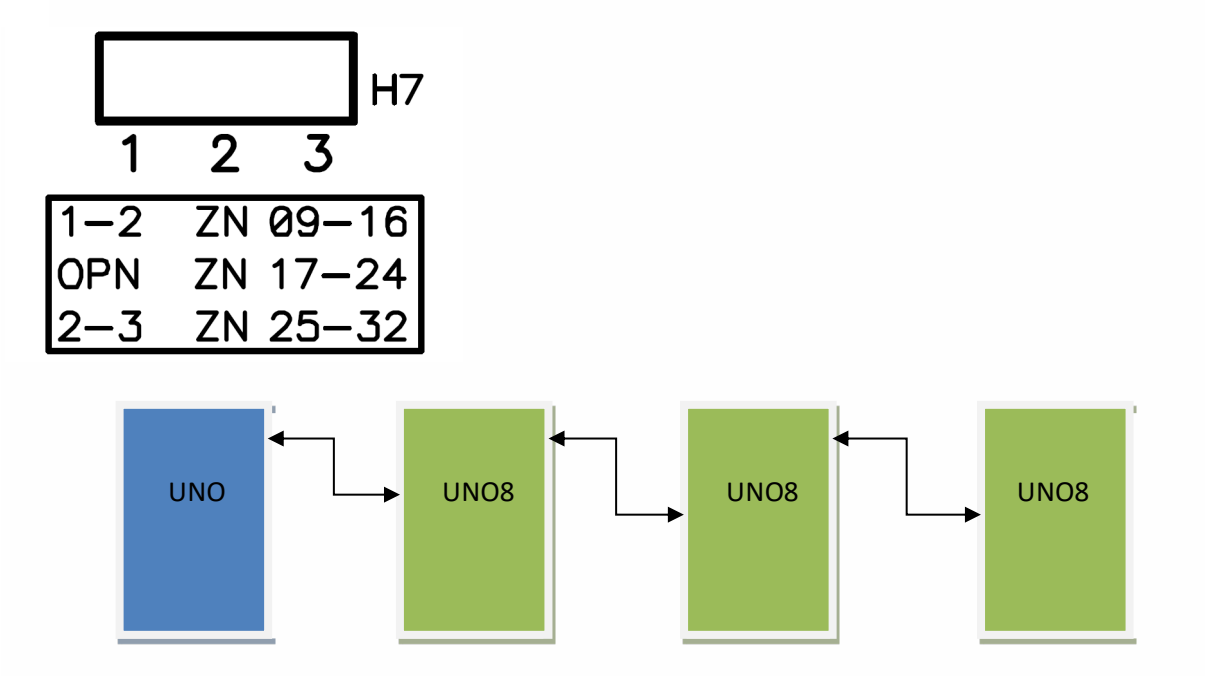

- 4. Using an 8-Conductor Ethernet Cable (not supplied) with an RJ-45 connector, connect the UNO to an available router, hub or switch port on a network with a DHCP Server (usually within a router). Power-up your UNO.
- 5. There are a number of LED lights located on the UNO. If installation and activation of the module was done correctly, you will see five solid green LEDs with the LINK LED being flashing occasionally to indicate network traffic. The KEYB LED may be off during the first 10 minutes after installation while the module downloads any firmware updates. Wait 10 minutes before troubleshooting.

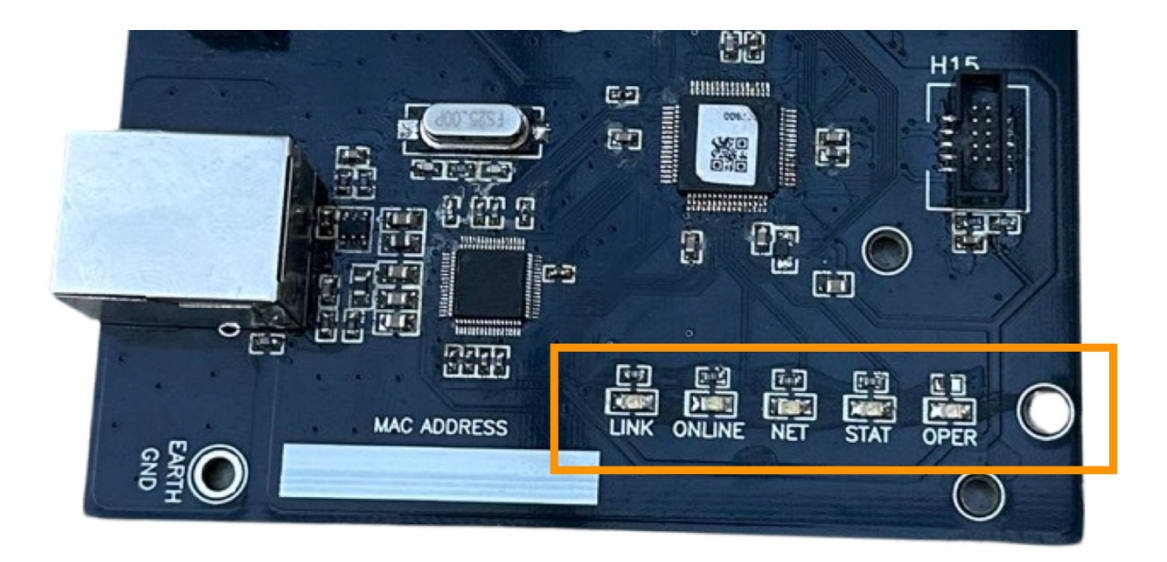

| LED Name | Description                                                                               |
|----------|-------------------------------------------------------------------------------------------|
| OPER     | SOLID GREEN - Power and functioning.                                                      |
|          | <b>OFF</b> – Not functioning and not powered properly.                                    |
| STAT     | SOLID GREEN – Panel working properly                                                      |
|          | FLASHING – Trouble condition indicated by number of flashes.                              |
|          | <b>OFF</b> – Panel not working correctly.                                                 |
| NET      | SOLID GREEN – IP obtained through DHCP server (router).                                   |
|          | FLASHING – Module programmed to static IP.                                                |
|          | OFF – Module cannot obtain IP form DHCP server (router).                                  |
| ONLINE   | <b>SOLID GREEN</b> – Module is communicating with servers and account is properly set up. |
|          | FLASHING – Module is communicating with servers but no account exists.                    |
|          | <b>OFF</b> – Module is not communicating with servers.                                    |
| LINK     | SOLID GREEN – Ethernet link established. Will flick with RX/TX.                           |
|          | <b>OFF</b> - No Ethernet link.                                                            |

6. After ten minutes the "STAT" LED should also be solid. If the LED is flashing, the number of flashes indicates the trouble condition that exists on the panel.

#### DO NOT LEAVE the installation until you have five green LEDs lit.

#### **UNO Programming Options**

Programming is required for the **UNO** to function properly; Zones have to be defined, user codes added etc. Once your **UNO** is online, you will see an option for programming in your dealer portal. Note the actual programming pages exist in the User's account but are only visible to you the Dealer.

The program settings exist in the panel and are uploaded and downloaded to the panel as you make changes so the panel **must be online** during this process.

From the Client Details page in your dealer account, find the client's device and under the Actions drop-down you will find the option to Update Programming.

| Office UNO                                    |                                                | Actions                      |
|-----------------------------------------------|------------------------------------------------|------------------------------|
|                                               |                                                | Enable Monitoring (1 Credit) |
| Device ID/MAC:                                | 001C2A                                         |                              |
| Device Status:                                | Troubles - Updated: September 7, 2023, 8:24 am | Enable Plus (1 Credit)       |
| Firmware Version:                             | 32                                             |                              |
| Monitoring Status (?):                        | Not Monitored                                  | Discrible Direct CMC         |
| Connect2Go Plus (?):                          | Not Enabled                                    | Disable Direct SMS           |
| Direct SMS (?):                               | Enabled                                        |                              |
| C2G LTE Status (?):<br>LTE Service Level (?): | Not Subscribed                                 | Enable C2G LTE               |
| Sidekick Status <mark>(?)</mark> :            | Not Connected , Off-Line , Not Subscribed      | Force LTE Test               |

Click on **"Update Programming"** to jump into your customer's account. Once there navigate to the **Details** page for the UNO system you are installing and under the **Settings** tab you will find an **Actions** drop-down that will let you enter the actual programming pages.

| Office                                                                                                    |                                     | Back |
|----------------------------------------------------------------------------------------------------|-------------------------------------|------|
| IIII Status III Activity ♣ Shares & Alerts                                                                         |                                     |      |
| © General Settings                                                                                                 | Actions 🗸                           |      |
|                                                                                                    | Update UNO Programming              |      |
| Image                                                                                                    | Reset UNO Password<br>Reboot UNO    |      |
| Your image must be in jpg or png format and for best results should be 250 pixel<br>than 100 KB in size.<br>Upload | s tall and 250 pixels wide and les: | 1    |
| System Name Office                                                                                                 |                                     |      |

Click on **"Update UNO Programming"** to go to the programming section screen. From here you can choose which programming section you would like to work on. There are currently four sections; Zones, Users, FOBs, and Options.

| Programming For Office                      | rogramming For Office                       |                                    |                                                       |  |  |
|---------------------------------------------|---------------------------------------------|------------------------------------|-------------------------------------------------------|--|--|
| Select the section you would like to w      | ork on.                                     |                                    |                                                       |  |  |
|                                             |                                             | ==                                 | *                                                     |  |  |
| <b>Zones</b><br>Add, edit and delete zones. | <b>Users</b><br>Add, edit and delete users. | FOBs<br>Add, edit and delete FOBs. | <b>Options</b><br>Additional programming<br>sections. |  |  |
| Select                                      | Select                                      | Select                             | Select                                                |  |  |

Click on the section **"Select"** to start a programming session for that section. If you are familiar with "downloading" on other on panel types, you will find this interface similar. As soon as you enter programming your **UNO** will upload the programming information to the server. The date and time of the upload is shown near the top of the programming page as well as the MAC address of the module the data is from. You can go back to the Section selection page by pressing the "**Back**" button. If the data does not populate or is old, try the **"Reload Data"** option.

| le riogramming for onice              |      |                                       |      | ← B | ack       | C Relo   | ad Data |
|---------------------------------------|------|---------------------------------------|------|-----|-----------|----------|---------|
| Device Information                    |      |                                       | -    |     | /         |          | •       |
| Device ID/MAC:                        |      | 001C2A                                |      |     |           |          |         |
|                                       |      |                                       |      |     |           |          |         |
| Data Upload Time:                     |      | September 7, 2023, 8:43               | am   |     |           |          |         |
| Data Upload Time:                     |      | September 7, 2023, 8:43               | 3 am |     |           |          |         |
| <b>Data Upload Time:</b><br>Zones     |      | September 7, 2023, 8:43               | am   |     |           | ADD ZONE | ~       |
| Data Upload Time:<br>Zones<br># Label | Туре | September 7, 2023, 8:43<br>Address Do | : am |     | Partition | ADD ZONE | ~       |

**IMPORTANT:** Make sure the Data Upload Time is within the last few minutes when starting a session. Data is cached on the server and may be old. Such a scenario would only happen if there were network problems.

#### **Zone Programming Section**

The **UNO** Panel supports up to 128 zones. These can be a mix of RF and hardwired zones.

#### **Zone Definitions**

Each of the available zones must have a definition to be active on the **UNO** system. There are up to 128 zones available in a fully expanded system these can be wired or wireless in any combination. If using the standard UNO8 zone expanders, they must be located in the same enclosure as the **UNO** Panel.

| Zone Number | Host Device        | Zone Capabilities                                           |
|-------------|--------------------|-------------------------------------------------------------|
| 1-8         | UNO (ON-<br>BOARD) | Normally Closed, EOL resistors,<br>and Double EOL resistors |
| 9-16        | UNO8 (Slot 1)      | Normally Closed, EOL resistors,<br>and Double EOL resistors |
| 17-24       | UNO8 (Slot 2)      | Normally Closed, EOL resistors,<br>and Double EOL resistors |
| 25-32       | UNO8 (Slot 3)      | Normally Closed, EOL resistors,<br>and Double EOL resistors |

Each used zone requires programming of the zone function and how **UNO** will respond to state changes. This is the same as any other security system. Zone definition programming is done through the **device programming** page, with a drop-down box for each type of supported zone definition. Below is a table explaining each zone definition type.

When completed always remember to press the **"Upload To Panel"** button at the bottom of the page to save the changes.

| Zone Definition        | Description                                                                                                    |
|------------------------|----------------------------------------------------------------------------------------------------|
| Null (Not Used)        | Not Used –Default                                                                                                    |
| Entry/Exit Zone        | This perimeter zone type is used for normal entry doors and uses the programming entry or exit delay upon disarming or arming. These zones also work with the <b>door chime</b> feature.                                                                                |
| Interior Zone (Stay)   | This interior zone will be automatically bypassed when the user arms the partition in <b>arm-stay</b> mode.                                                                                                    |
| Instant Zone           | This perimeter zone has no entry or exit delay. An example would be a perimeter window. This zone does us the <b>door chime</b> feature.                                                                                                    |
| 24 Hour Burg           | The zone will generate an audible alarm on the partition regardless of the state of the partition. Examples would be fire zones, flooding detectors, or freeze detectors.                                                                                               |
| Keyswitch (Maintained) | This zone type will arm or disarm a partition by its physical state. An example would be a toggle switch or key-lock. Closing this zone without the partition <b>ready</b> will not arm the system. It will automatically arm when the partition becomes <b>ready</b> . |
| Keyswitch (Momentary)  | This zone type will toggle the state of partition, <b>armed</b> or <b>disarmed</b> , when it transitions from open-to-close-to-open. An example would be a momentary push-button switch.                                                                                |
| Remote Siren Monitor   |                                                                                                    |
| 24 Hour Fire           |                                                                                                    |
| 24 Hour Water          |                                                                                                    |
| Panic/Duress (Silent)  |                                                                                                    |
| Entry/Exit Zone 2      |                                                                                                    |
| Monitor Only           |                                                                                                    |

**IMPORTANT:** Only 1 **Maintained Keyswitch** zone may be programmed on a system. Programming more than one zone as a **Maintained Keyswitch** zone will cause unpredictable behaviour.

#### **User Programming Section**

The **UNO** Panel supports up to 128 users. In the User section you can assign user codes for the system as well as labels for the users. Users can be assigned to a partition or multiple partitions.

When completed always remember to press the **"Upload To Panel"** button at the bottom of the page to save the changes.

#### **FOB Programming Section**

The **UNO** Panel supports up to 128 FOBs. In the FOB section you can enter the RF address, assign a function for FOB, as well as, a User number and a Partition.

#### FOB Definitions

Each of the available FOBs must have a definition to be active on the **UNO** system.

| FOB Function               | Description |
|----------------------------|-------------|
| Medical/Personal Emergency |             |
| Momentary Keyswitch        |             |
| Audible Panic              |             |
| Silent Panic (Holdup)      |             |

When completed always remember to press the **"Upload To Panel"** button at the bottom of the page to save the changes.

#### **Options Programming Section**

The **UNO** Panel supports a variety of optional settings that will be familiar to anyone who has installed an alarm panel.

The main option sections are:

- **Programmable Outputs:** Set functions for available programmable outputs.
- Partitions Enabled: Select which partitions are enabled on the system.
- Door Chimes Enabled: Select whether or not door chime is enabled by partition.
- Miscellaneous: Set timers (BTO, Exit Delay, Entry Delay etc.), Zone resistor configurations, 4 or 6 digit code select

#### Programmable Outputs

The **UNO** platform allows for up to 8 user programmable outputs (PGMs). There are 2 on the main panel and the rest would physically reside on the **UNO8** expansion boards and provide **negative-trigger** (open collector) outputs capable of handling up to **3A** at **16Vdc**. This high-power rating means that a secondary relay is not needed for most applications, i.e. 35W external siren.

In addition to high power, the first programmable output on each expansion module is capable of analog output. This allows the user to control the current through the programmable output from 0% to 100%. This could be used to dim a light, or IR illuminator, or even a DC motor. **NOTE:** Analog output is only available to a programmable output defined as **normal** in the definitions.

**VERY IMPORTANT!** Do **not** use the expansion bus cable as a return path for your power-supply current. You **MUST** run a separate wire from the negative (common) terminal of your power supply to any one of the **COM** terminals on the **UNO8** when using a PGM sinking more than 100mA of current. **Failure to do so may result in loss of communication with the expansion module.** 

| PGM Number | Host Platform | Capability                    |
|------------|---------------|-------------------------------|
| 1          | UNO           | Full Analog, Digital (ON/OFF) |
| 2          |               | Digital (ON/OFF)              |
| 3          | UNO8          | Full Analog, Digital (ON/OFF) |
| 4          | (Slot 1)      | Digital (ON/OFF)              |
| 5          | UNO8          | Full Analog, Digital (ON/OFF) |
| 6          | (Slot 2)      | Digital (ON/OFF)              |
| 7          | UNO8          | Full Analog, Digital (ON/OFF) |
| 8          | (Slot 3)      | Digital (ON/OFF)              |

**Table 1: Programmable Output Locations** 

| Programmable     | Description                                                                                           |
|------------------|----------------------------------------------------------------------------------------------------|
| Output           |                                                                                                    |
| Null (Not Used)  | Not Used –Default                                                                                     |
| Bell Follower    | When set to this function, the PGM will be active (ON) whenever                                       |
|                  | the system siren would be active. This would only be when the                                         |
|                  | partition is in alarm.                                                                                |
| Normal           | This mode is for user-controllable devices. The user can select                                       |
| (0% - 100%)      | whether this PGM is ON, OFF, or some percentage in-between from the <b>Portal</b> .                   |
| D. Lu            |                                                                                                    |
| Puise            | I his mode is typically to control a garage door opener by                                            |
| (2 Seconds)      | Connect2Go Portal will cause the PGM to be active for 2 seconds                                       |
|                  | and then become in-active.                                                                            |
| Ready-to-Arm     | A PGM set to this type will be active whenever the partition is                                       |
| Follower         | <b>ready</b> , inactive otherwise.                                                                    |
| Status Follower  | A PGM set to this type will be active whenever the partition is                                       |
| (Armed/Disarmed) | armed, inactive otherwise.                                                                            |
| Buzzer Follower  | A PGM set to this type follows the on-board buzzer (UNO8). This                                       |
|                  | allows for a remote sounder to follow audible notifications similar to a traditional security keypad. |
|                  |                                                                                                    |

#### Timers

There are several different system timers that can be set. Each timer can be individualized by partition.

| Miscellaneous            |     |
|--------------------------|-----|
| Bell Time Out (minutes): |     |
| Partition 1              | 5   |
| Partition 2              | 5   |
| Exit Delay (seconds):    |     |
| Partition 1              | 120 |
| Partition 2              | 120 |
| Entry Delay (seconds):   |     |
| Partition 1              | 30  |
| Partition 2              | 30  |
| Entry Delay 2 (seconds): |     |
| Partition 1              | 45  |
| Partition 2              | 45  |

#### **General Setting Options**

The final part of the options section pertains to system wide general settings. These are added and changed regularly so what is shown below may be different from what you see in your **device programming** page. The options are self-explanatory and should be familiar to any security professional.

| General Settings                                |  |
|-------------------------------------------------|--|
| Normally Closed Contacts (OFF - EOL Resistors): |  |
| Using Double EOLs (OFF - Single EOLs):          |  |
| Audible Trouble:                                |  |
| Chirp On Interior Zones:                        |  |
| Auto-Stay Disabled:                             |  |
| Siren Squawk On Arm/Disarm:                     |  |
| Use 6-Digit Codes:                              |  |
| Jpload To Panel                                 |  |

When completed always remember to press the **"Upload To Panel"** button at the bottom of the page to save the changes.

#### **Accessing UNO Locally**

With the **UNO** Panel installed and functioning, you may have to access the **UNO** locally in order to perform troubleshooting. For more information on accessing **UNO** locally, please refer to the *Accessing UNO for Status, Programming and Troubleshooting Application Note*.

 To access the UNO web interface, type the UNO IP address into any browser on the same internal network as the module (i.e. your customer's network). For help on obtaining the UNO's IP address please refer to the Accessing UNO for Status, Programming and Troubleshooting Application Note.

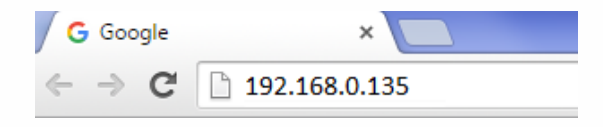

2. Once entered, the following login pop-up should appear. Enter user in both the **User Name** field and the last 6 digits of the MAC in the **Password** field and click **Log In**.

| A       | uthentication                           | Required                                                        | × |
|---------|-----------------------------------------|-----------------------------------------------------------------|---|
| TI<br>P | he server http://1<br>assword. The serv | 92.168.0.135:80 requires a username and<br>er says: Envisalink. |   |
|         | User Name:<br>Password:                 | user ***                                                        |   |
|         |                                         | Log In Cancel                                                   |   |

Once you have logged into the web interface, the local **UNO** homepage will appear as seen below. This page allows you to have some rudimentary control over the system as well as showing status. Under **expansion modules**, you will see which expansion modules, if any, have been installed.

|                 |                  | Sul        | heve     | tem      |          |          |          |              |       |         |       |           |                    |
|-----------------|------------------|------------|----------|----------|----------|----------|----------|--------------|-------|---------|-------|-----------|--------------------|
|                 | Zone Status      |            |          |          |          |          |          |              |       | Sys     | tem S | itatus    |                    |
| 1               | 2                | 3          | 4        | 5        | 6        | 7        | 8        | System       | Ready | Trouble | ARM   | USER CODE | PGM 1 O Toggle PGM |
| ,<br>7          | 10<br>18         | 11<br>19   | 12<br>20 | 13<br>21 | 14<br>22 | 15<br>23 | 16<br>24 | Partition 02 | Ready |         | ARM   | USER CODE | PGM 1 C Toggle PGM |
| 25              | 26               | 27         | 28       | 29       | 30       | 31       | 32       | L            |       |         |       |           |                    |
| 33              | 34               | 35         | 36       | 37       | 38       | 39       | 40       |              |       |         |       |           |                    |
| +1<br>19        | 42<br>50         | 43<br>51   | 44<br>52 | 45<br>53 | 40<br>54 | 47<br>55 | 40<br>56 |              |       |         |       |           |                    |
| 57              | 58               | 59         | 60       | 61       | 62       | 63       | 64       |              |       |         |       |           |                    |
| 55              | 66               | 67         | 68       | 69       | 70       | 71       | 72       |              |       |         |       |           |                    |
| 73              | 74               | 75         | 76       | 77       | 78       | 79       | 80       |              |       |         |       |           |                    |
| 81              | 82               | 83         | 84       | 85       | 86       | 87       | 88       |              |       |         |       |           |                    |
| -               | 90               | 91         | 92       | 93       | 94       | 95       | 96       |              |       |         |       |           |                    |
| 39              |                  | 99         | 100      | 101      | 102      | 103      | 104      |              |       |         |       |           |                    |
| 89<br>97        | 98               |            | 108      | 109      | 110      | 111      | 112      |              |       |         |       |           |                    |
| 89<br>97<br>105 | 98<br>106        | 107        | 100      | _        |          |          |          |              |       |         |       |           |                    |
| 89<br>97<br>105 | 98<br>106<br>114 | 107<br>115 | 116      | 117      | 118      | 119      | 120      |              |       |         |       |           |                    |

Refresh Page

## **Troubleshooting Tips**

#### **Zones/Programmable Outputs Not Working**

- 1. Check to make sure the expansion module appears on the local page
- 2. The status LED on the expansion module show flash slowly if it is online with the **UNO.** If not, check the expansion cable.

#### Module is Offline with Servers

For Network Troubleshooting, refer to the *Accessing UNO for Status, Programming and Troubleshooting Application Note*.

#### **Dealer Support Contact Information:**

If you have any questions, concerns or have trouble activating your account and setting up customers, please email our Help Desk at <a href="mailto:support@connect2go.com">support@connect2go.com</a> or call 647-503-3406. Note that phone support is only available, Monday-Friday 9am-4pm EST.

# **UNO IP Panel UL Wiring Diagram**

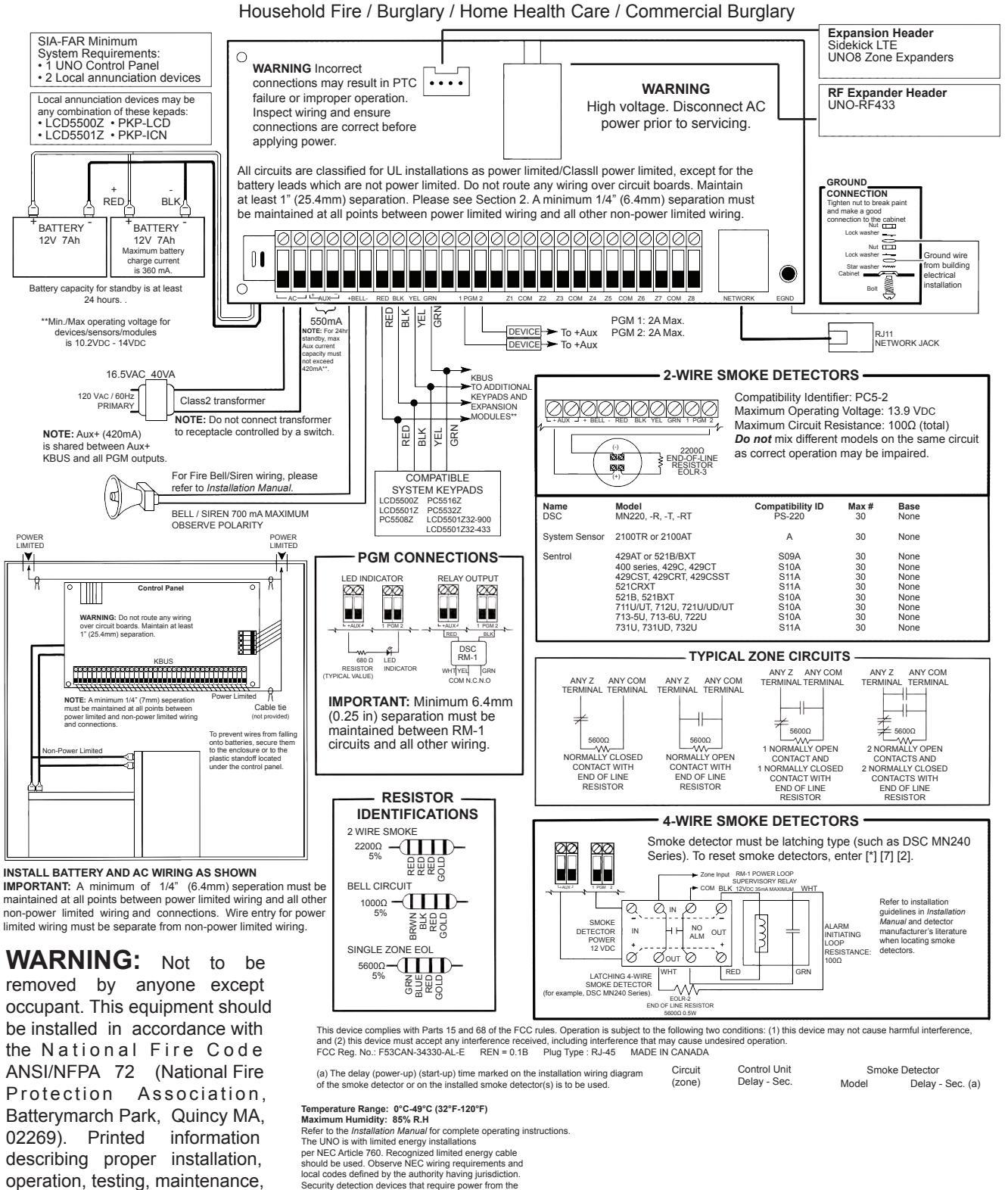

Security detection devices that require power from the control panel must be UL Listed for the intended application and operate over the range of 11.6-12.6 VDC (residential), 12.0 VDC (commercial).

evacuation planning, and repair

service is to be provided with this

equipment. For compliance with

UL-985, at least one hardwired smoke detector is required.

Control panel is suitable for the following UL installations:
Grade AA Central Station and Grade AA Police Connect with high line

- security Household Fire and Grade A Household Burglary and Home Health Care
- Signaling Equipment Grade A Local | Grade B Central Station and Police Connect with basic line
- Security Grade C Central Station Refer to Installation Manuals